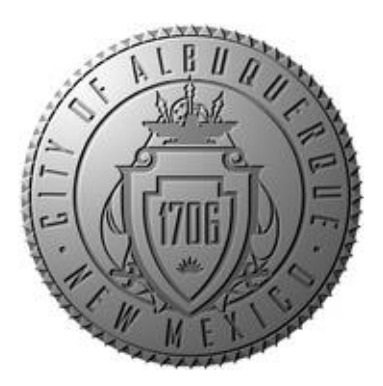

# Professional/Technical Agreement CLM Checklists

2024

Oney, Kathleen CITY OF ALBUQUERQUE | PURCHASING DIVISION

## CREATE PT SERVICES CONTRACT

#### INTAKE FORM: This option is for when you are

creating a brand new PT, using the CLM PT template.

| Intake Section       | Activity                                                                     |
|----------------------|------------------------------------------------------------------------------|
| Supplier             | Make sure the supplier is set up in PeopleSoft. Please be careful and select |
|                      | the correct supplier. You cannot change the supplier once the intake form is |
|                      | submitted.                                                                   |
|                      | Conduct a SAMS check in accordance with Attachment A, upload results to      |
|                      | the intake form. Guidance is located on our SharePoint <u>here</u> .         |
|                      | You will need the following supplier contact information:                    |
|                      | Contact name                                                                 |
|                      | • Email address                                                              |
|                      | • Phone number                                                               |
|                      | Mailing address                                                              |
|                      | • Number of signers (make sure you confirm this number before                |
|                      | starting, as this number cannot change once the intake form is               |
| ~ ~ ~                | submitted)                                                                   |
| Contract Information | You will need to obtain the following information before starting:           |
|                      | Contract start date                                                          |
|                      | Contract end date                                                            |
|                      | Contract Amount                                                              |
|                      | • Commodity code - this is the code you usually choose in PeopleSoft.        |
|                      | There is a list located on the Everything DocuSign SharePoint                |
|                      | located <u>here</u> :                                                        |
|                      | • Recitals – these are the whereas clauses, and are statements that give     |
|                      | background information about the intent of your contract. Briefly            |
|                      | tell, what does the City want and how is the contractor going to do          |
|                      | it? We have included sample recitals, but you are not limited to that        |
|                      | language, and to them in needed.                                             |
|                      | • Scope of Services: this is where you ten the supplier the details          |
|                      | about the services you want. Make sure to provide information like           |
|                      | of reports, etc. Be clear on what you want the supplier to do                |
|                      | • Contract Summary provide a short summary of the services so the            |
|                      | initial approvers have an idea what this contract is for before              |
|                      | approving This information will pull from the intake form onto the           |
|                      | Request for Approval. The supplier and amount will also pull from            |
|                      | the intake form, so it isn't necessary to duplicate that information.        |
|                      | Please be careful in drafting your summary. If your contract is up to        |
|                      | \$55,000 this summary will go to your Director and the CPO. If your          |
|                      | contract is above \$55,000, this summary will also go to the CAO. Do         |
|                      | not copy and paste the scope of services here, this is intended for          |
|                      | a short summary only.                                                        |
|                      | • Funding information – this information confirms that budget exists         |
|                      | for this contract. You should have this information prior to                 |
|                      | submitting a contract, but if you have not been provided this                |
|                      | information, it can be entered at the Fiscal step in the workflow.           |

|             | • Be sure to confirm whether the funding source is from a federal grant – it is important to understand whether procurement needs to be federally compliant and if language specific to federal contracts needs to be included.                                                                                                    |
|-------------|----------------------------------------------------------------------------------------------------|
| Insurance   | You will need to know if there be any changes from the standard insurance<br>coverages. See Attachment B for standard risk coverage. If you feel that the<br>standard coverage should be changed, you will need to explain to Risk<br>Management why there are changes within the intake form. This activity<br>replaces any separate waiver requests as stated in the policy located here. |
|             | FYI: You will no longer need to submit a workers' compensation form.<br>There is standard language in the PT template that addresses this coverage.                                                                                                    |
| Attachments | Exhibits – will route with the agreement in the workflow, move into the DocuSign envelope when your contract is ready for signatures, and become part of the executed agreement.                                                                                                    |
|             | Insurance – You will need the Certificate of Insurance to upload into CLM during intake submission.                                                                                                    |
|             | Internal Documents – these are the supporting documents that will route with the agreement in the workflow for approvals in CLM, but will not travel to execution in Envelopes or become part of the executed agreement.                                                                                                    |

## IMPORT EXTERNAL AGREEMENTS:

LEGACY UPLOAD: This option is for when you have a contract that you processed prior to CLM going live, and you need to upload it into CLM so you can generate a CLM number. This is usually because you have to submit an amendment to this agreement.

| Intake Section       | Activity                                                                                                    |
|----------------------|----------------------------------------------------------------------------------------------------|
| Supplier             | Make sure the supplier is set up in PeopleSoft. Please be careful and select                                                               |
|                      | the correct supplier. You cannot change the supplier once the intake form is                                                               |
|                      | submitted.                                                                                                    |
|                      | You will need the following supplier contact information:                                                                                  |
|                      | Contact name                                                                                                    |
|                      | • Email address                                                                                                    |
|                      | • Phone number                                                                                                    |
|                      | Mailing address                                                                                                    |
| Contract Information | You will need the original fully-signed agreement as well as all fully-signed                                                              |
|                      | supplements. You will do <u>ONE UPLOAD</u> of the original with all                                                                        |
|                      | Supplements in in the intake form.                                                                                                    |
|                      | You will need to obtain the following information before starting:                                                                         |
|                      | • Contract start date                                                                                                    |
|                      | • Contract end date                                                                                                    |
|                      | • The total amount of the contract (including all supplements)                                                                             |
|                      | • Commodity code - this is the code you usually choose in PeopleSoft.                                                                      |
|                      | There is a list located on the Everything DocuSign SharePoint located <u>here</u> :                                                        |
|                      | • Recitals – these are the whereas clauses, and are statements that give background information about the intent of your contract. Briefly |
|                      | tell, what does the city want and how is the contractor going to do it?<br>We have included sample regitals, but add to them if needed     |
|                      | <ul> <li>Scope of services – this is where you tell the supplier the details on</li> </ul>                                                 |
|                      | the services you want. Make sure to provide information like                                                                               |
|                      | performance measures and deliverables, timelines, and preferred                                                                            |
|                      | format of reports, etc. Be clear on what you want the contractor to                                                                        |
|                      | <ul> <li>Contract Summary – provide a short summary of the services for the</li> </ul>                                                     |
|                      | original contract.                                                                                                    |
|                      | • Funding information – this information confirms that budget exists                                                                       |
|                      | for this contract. You should have this information prior to                                                                               |
|                      | submitting a contract, but if you have not been provided this                                                                              |
|                      | information, it can be entered at the Fiscal step in the workflow.                                                                         |
|                      |                                                                                                    |

### **IMPORT EXTERNAL AGREEMENTS:**

<u>Vendor Paper:</u> This option is for when you need to process a contract, but will be using the vendor's contract, not the CLM PT template.

| Intake Section       | Activity                                                                                                    |
|----------------------|----------------------------------------------------------------------------------------------------|
| Supplier             | Make sure the supplier is set up in PeopleSoft. Please be careful and select                                                      |
| **                   | the correct supplier. You cannot change the supplier once the intake form is                                                      |
|                      | submitted.                                                                                                    |
|                      | You will need the following supplier contact information:                                                                         |
|                      | Contact name                                                                                                    |
|                      | Email address                                                                                                    |
|                      | • Phone number                                                                                                    |
|                      | Mailing address                                                                                                    |
|                      | • Number of signers (this number cannot change once the intake form                                                               |
|                      | is submitted).                                                                                                    |
| Contract Information | You will need to obtain the following information before starting:                                                                |
|                      | Contract start date                                                                                                    |
|                      | Contract end date                                                                                                    |
|                      | Contract Amount                                                                                                    |
|                      | • Commodity code - this is the code you usually choose in PeopleSoft.                                                             |
|                      | There is a list located on the Everything DocuSign SharePoint                                                                     |
|                      | located <u>here</u> :                                                                                                    |
|                      | • Contract Summary – provide a short summary of the services so the                                                               |
|                      | initial approvers have an idea what this contract is for before                                                                   |
|                      | approving. This information will pull from the intake form onto the                                                               |
|                      | Request for Approval. The supplier and amount will also pull from                                                                 |
|                      | the intake form, so it isn't necessary to duplicate that information.                                                             |
|                      | Please be careful in drafting your summary. If your contract is up to                                                             |
|                      | \$55,000 this summary will go to your Director and the CPO. If your                                                               |
|                      | contract is above \$55,000, this summary will also go to the CAO. <u>Do</u>                                                       |
|                      | not copy and paste the scope of services here, this is intended for                                                               |
|                      | <u>a snort summary only.</u>                                                                                                    |
|                      | • Funding information – this information confirms that budget exists for this contract. You should have this information prior to |
|                      | submitting a contract, but if you have not been provided this                                                                     |
|                      | information, it can be entered at the Fiscal step in the workflow                                                                 |
| Insurance            | You will need to know if there are any changes from the standard insurance                                                        |
| Insurance            | coverages. If so, you will need to explain the reasons for the changes to Risk                                                    |
|                      | Management within the intake This replaces any separate waivers. You will                                                         |
|                      | need to identify the page numbers in the vendor paper where it references                                                         |
|                      | our standard insurance language.                                                                                                  |
|                      | FYI: You will no longer need to submit a worker's compensation form.                                                              |
|                      | There is standard language in the PT template.                                                                                    |
| Attachments          | Exhibits – will route with the agreement in the workflow, move into the                                                           |
|                      | DocuSign envelope when your contract is ready for signatures, and become                                                          |
|                      | part of the executed agreement.                                                                                                   |

| Internal Documents – these are the supporting documents that will route with the agreement in the workflow for approvals in CLM, but will not travel to execution in Envelopes or become part of the executed agreement. |
|----------------------------------------------------------------------------------------------------|
| Insurance – You will need the Certificate of Insurance to upload into CLM during intake submission.                                                                                                    |

## CREATE PT AMENDMENT INTAKE

FORM: This option is for when you need to amend an existing contract. Be sure you do the Legacy Upload FIRST if you are amending a contract that was not created in CLM..

| Intake Section       | Activity                                                                                                    |
|----------------------|----------------------------------------------------------------------------------------------------|
| Original Contract    | You will either be entering the original contract number created in CLM, or                                                                                                    |
|                      | the Legacy Upload parent agreement number you created since the original contract was created outside of CLM.                                                                                                    |
|                      | PLEASE NOTE:                                                                                                    |
|                      | • When submitting a Legacy Upload, the parent agreement will not be available to view in the Amendment Intake Form for an hour.                                                                                                    |
|                      | • You cannot amend an agreement that has not been fully executed.                                                                                                    |
| Contract Information | Once you insert the original contract number, all of the supplier and contract<br>information from the original contract will populate. Please review and<br>confirm the information is correct. Please be careful when checking this<br>information. You cannot change it once the intake form is submitted.                                                                                                    |
| Summarized Changes   | This field is similar to the contract summary. You will enter a brief<br>description on what is changing on the original contract and if you are<br>adding funds, the amount of the original contract and how much you are<br>adding. Please specifically state that this is an amendment and be careful in<br>drafting your summary. The summarized changes will go to your Director<br>and CPO if the contract does not exceed \$55,000. The summarized changes<br>will also go to the CAO if the amended contract amount is above \$55,000.                                                                                                    |
| Supplier Signer      | You will need to enter the following information for the supplier's signer:                                                                                                    |
|                      | • Name                                                                                                    |
|                      | • Email address                                                                                                    |
|                      | Phone number (optional)      Xee will use the static the full arrive information hafe a starting to the full of the starting to the full of the starting to the full of the starting to the starting to t |
| Contract Information | Contract start date     Contract start date                                                                                                    |
|                      | <ul> <li>Total Amendment Amount (if you are not adding money to this amendment, leave it at \$0.00).</li> </ul>                                                                                                    |
|                      | • Commodity code - this is the code you usually choose in PeopleSoft.<br>There is a list located on the Everything DocuSign SharePoint<br>located <u>here</u> :                                                                                                    |
|                      | • Amendment recitals these are the whereas clauses, and are<br>statements that give the background information about the intent of<br>the changes to your contract. Briefly tell, what did the City change?<br>Did it add funds? We have included sample recitals, but add to them<br>if needed.                                                                                                    |
|                      | <ul> <li>Funding information – this information confirms that budget exists<br/>for this contract. You should have this information prior to<br/>submitting a contract, but if you have not been provided this<br/>information, it can be entered at the Fiscal step in the workflow.<br/>Whether the funding source is federal – it is important to understand</li> </ul>                                                                                                    |

|             | whether procurement needs to use a federal method and if language specific to federal contracts needs to be included. |
|-------------|----------------------------------------------------------------------------------------------------|
| Attachments | Exhibits – will route with the agreement in the workflow, move into the                                               |
|             | DocuSign envelope when your contract is ready for signatures, and become                                              |
|             | part of the executed agreement                                                                                        |
|             | Internal Documents – these are the supporting documents that will route with                                          |
|             | the agreement in the workflow for approvals in CLM, but will not travel to                                            |
|             | execution in Envelopes or become part of the executed agreement.                                                      |
|             | Insurance – You will need the Certificate of Insurance to upload into CLM                                             |
|             | during intake submission.                                                                                             |